# No. FM23-0\*\*\* Model Name ATW-T1802 ATW-T1802 Adjustment Procedure

# 1. Required Equipment

| a. | Audio Signal Generator           | : Leader        | LAG-126                |
|----|----------------------------------|-----------------|------------------------|
| b. | Oscilloscope                     | : Kenwood       | CS-4135                |
| c. | Spectrum Analyzer                | : Advantest     | R3361A                 |
| d. | Modulation Analyzer              | : Anritsu       | MS616B                 |
| e. | Noise Meter                      | : National      | VP-9680A               |
| f. | DC Power Supply                  | : Kenwood       | PA18-1.2A              |
| g. | Multi Meter                      | : Agilent       | 34401A                 |
| h. | RF Custom cable, BNC to MM121454 | : Audio-Technic | a custom made RF cable |

# 2. How to enter the Adjustment Mode

- 2-1 Push and hold both SW301 (SET) and SW351 (Power) together until turn the power "ON"
- 2-2 Push and hold both SW303 (UP) and SW302 (Down) together until "ADJ" appeared on LCD screen.

# 3. Adjustment

- 3-1 Frequency response
  - 3-2-1 Spectrum Analyzer set up:

| Center Frequency | 668.000MHz |
|------------------|------------|
| Frequency Span   | 100KHz     |
| Counter Mode     | ON         |

# 3-2-2 T1802 set up

| Frequency     | 668.000MHz |
|---------------|------------|
| RF HI / LOW   | RF HI      |
| AF Gain       | -6DB       |
| Lock          | NO.LOC     |
| MIC/INST      | MIC        |
| PE ON/OFF     | PE ON      |
| LMT. ON / OFF | LMT.OFF    |
| PRESET        | PRESET     |
| QUIT          | QUIT       |

- 3-2-3 Adjustment
  - a. Adjust the VC301 to put main carrier signal to center of the screen on spectrum analyzer.
  - b. Adjust the VR151 to set main carrier peak leading to 120.1dBuV.
  - c. Using power button and switch T1802 output power setting to "RF LOW"
  - d. Adjust the VR101 to set main carrier peak leading to 115dBuV.

# 3-2 Pilot tone deviation level

3-3-1 Spectrum Analyzer set up

| Center Frequency | 668.000MHz |
|------------------|------------|
| Span             | 100KHz     |

| Counter Mode | ON                                |
|--------------|-----------------------------------|
| DSP LINE     | ON, Set it to<br>20dBc below peak |

#### 3-3-2 T1802 set up

| Frequency     | 668.000MHz |
|---------------|------------|
| RF HI / LOW   | RF HI      |
| AF Gain       | -6DB       |
| Lock          | NO.LOC     |
| MIC/INST      | MIC        |
| PE ON/OFF     | PE ON      |
| LMT. ON / OFF | LMT.OFF    |
| PRESET        | PRESET     |
| QUIT          | QUIT       |

3-3-3 Adjustment

a. Adjust the VR201 to set level difference between main carrier and tone peak to 20dBc

3-3 Audio deviation level

3-4-1 Modulation Analyzer set up

| Deviation Sens. | р-р /2     |
|-----------------|------------|
| Range           | 40KHz      |
| HPF             | 50Hz       |
| LPF             | 3KHz       |
| Frequency       | 668.000MHz |

#### 3-4-2 Audio Signal Generator set up

| Signal Level | +4dB |
|--------------|------|
| Frequency    | 1KHz |

#### 3-4-3 T1802 set up

| Frequency     | 668.000MHz |
|---------------|------------|
| RF HI / LOW   | RF HI      |
| AF Gain       | -6DB       |
| Lock          | NO.LOC     |
| MIC/INST      | MIC        |
| PE ON/OFF     | PE ON      |
| LMT. ON / OFF | LMT.OFF    |
| PRESET        | PRESET     |
| QUIT          | QUIT       |

3-4-4 Adjustment

- a. Apply audio signal from the Audio Signal Generator to the TP201 AF+ /TP203(GND) 1
- b. Adjust the VR202 to set deviation to +/- 35KHz

## 4. Performance check

4-1 Microphone input frequency response 4-1-1 Modulation Analyzer set up

| Deviation Sens. | р-р /2     |
|-----------------|------------|
| Range           | 40KHz      |
| HPF             | 50Hz       |
| LPF             | 20KHz      |
| Frequency       | 668.000MHz |

#### 4-1-2 Noise Meter set up

| Response  | AVE  |
|-----------|------|
| Weighting | WIDE |

#### 4-1-3 Audio Signal Generator set up

| Level     | -33Db |
|-----------|-------|
| Frequency | 1KHz  |

## 4-1-4 T1802 set up

| Frequency     | 668.000MHz |
|---------------|------------|
| RF HI / LOW   | RF HI      |
| AF Gain       | -6DB       |
| Lock          | NO.LOC     |
| MIC/INST      | MIC        |
| PE ON/OFF     | PE ON      |
| LMT. ON / OFF | LMT.OFF    |
| PRESET        | PRESET     |
| QUIT          | QUIT       |

4-1-5 Measurement procedure

- a. Record the Noise Meter reading and set it as reference (0dB).
- b. Turn the Audio Signal Generator frequency to 100Hz.
- c. Read the Noise meter and confirm that level difference from 1KHz reference not exceeding 0 + -1 1dB of range.
- d. Turn the Audio Signal Generator frequency to 10KHz.
- e. Read the Noise meter and confirm that level difference from 1KHz reference not exceeding +8 +/- 1dB of range.

#### 4-2 Current consumption

- a. Set RF power to Hi
- b. Measure the current consumption by the Multi Meter and confirm that it not exceeded 230mA.
- c. Turn the RF power to Low
- d. Measure the current consumption by Multi Meter and confirm that it not exceeded 190mA